### 1) Устанавливаем Zoiper IAX SIP VOIP Softphone.

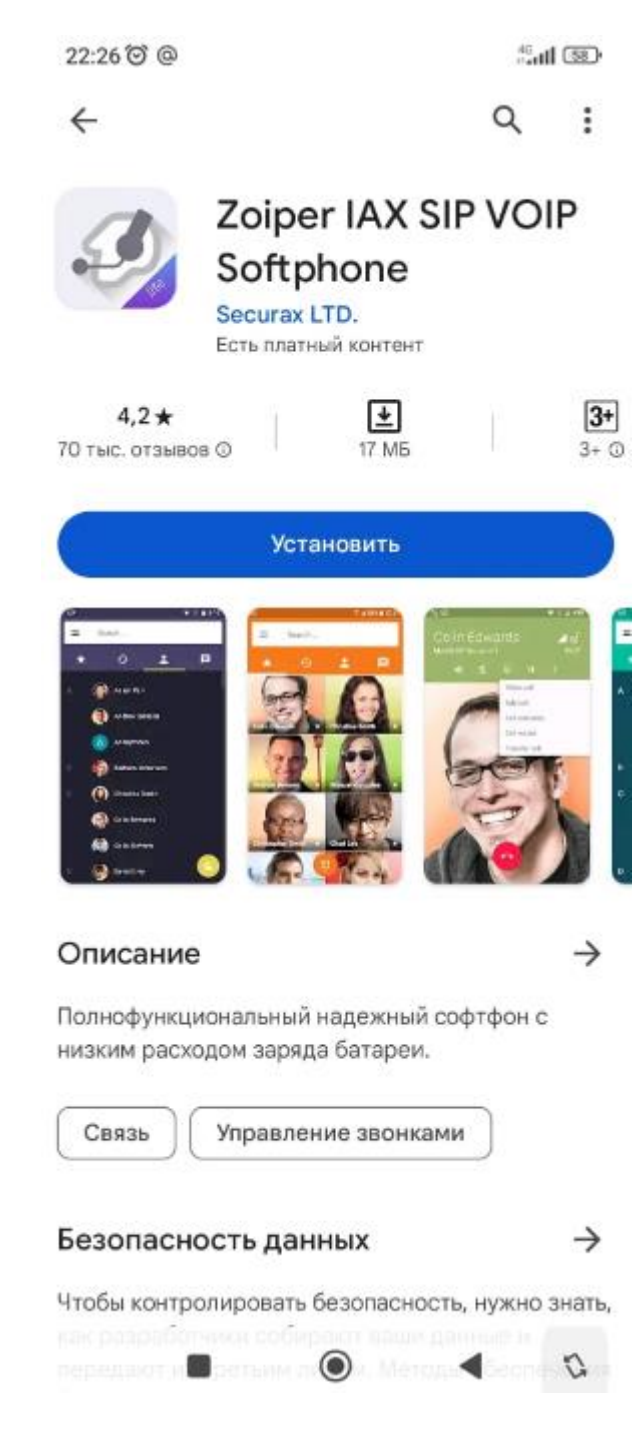

## 2) Нажимаем «Согласиться и продолжить»

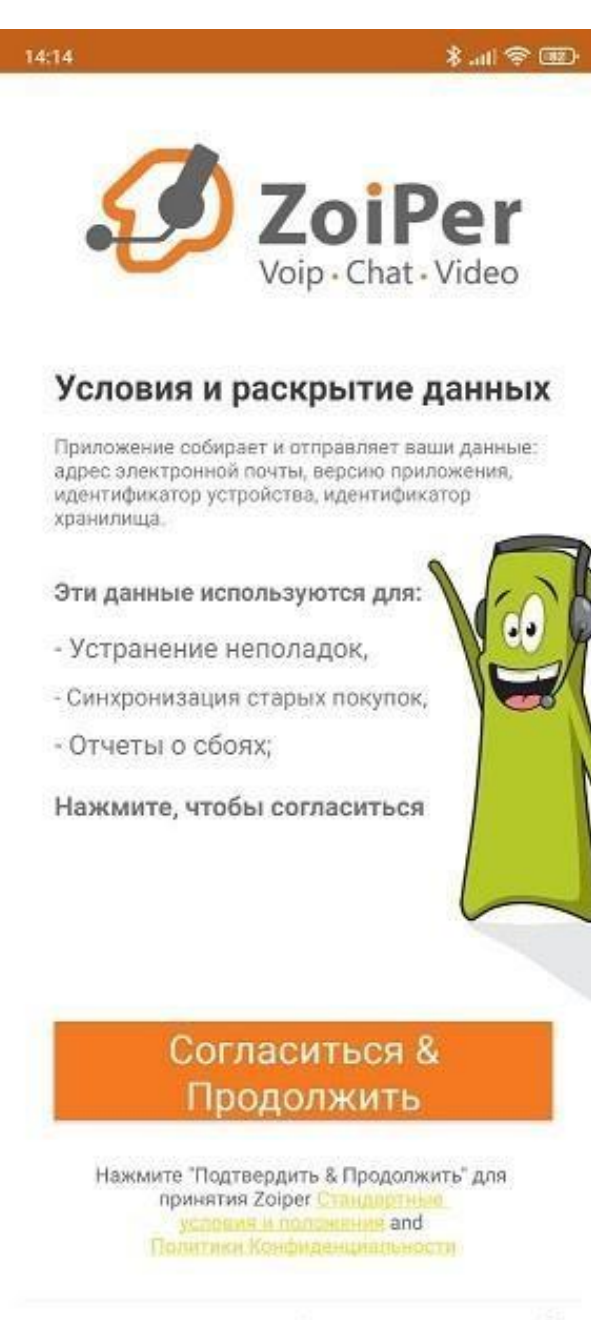

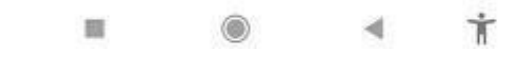

3) Нажимаем в верхнем правом углу экрана «Пропустить».

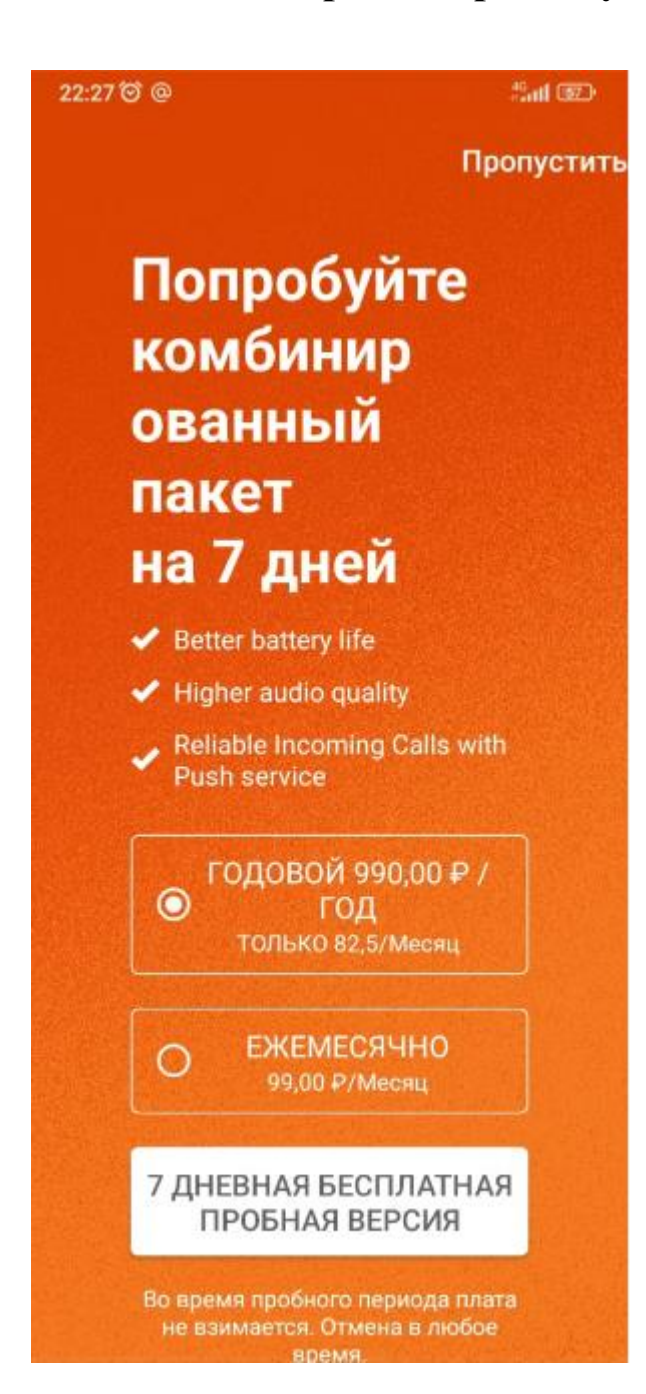

#### 4) Нажимаем «Да»

Уверены, что хотите использовать бесплатную ограниченную версию?

# Вы будете скучать по всем этим функциям:

Надежные входящие звонки -Услуга Push-прокси

Бизнес-функции - Запись звонков, конференц-связь, передача вызовов, мультиаккаунты, присутствие, шифрование ZRTP, MWI, QoS / DSCP, автоответчик

Дополнительные кодеки поддержка G729 и h264

Широкополосный звук -Превосходное качество звука и меньшая задержка благодаря G.722, G.726, Opus, Speex

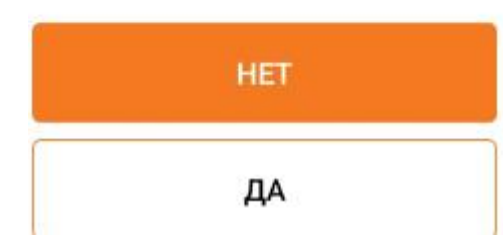

# 5) Вводим номер 005 записи и сервер в формате 005х@213.251.215.16 4.jpg

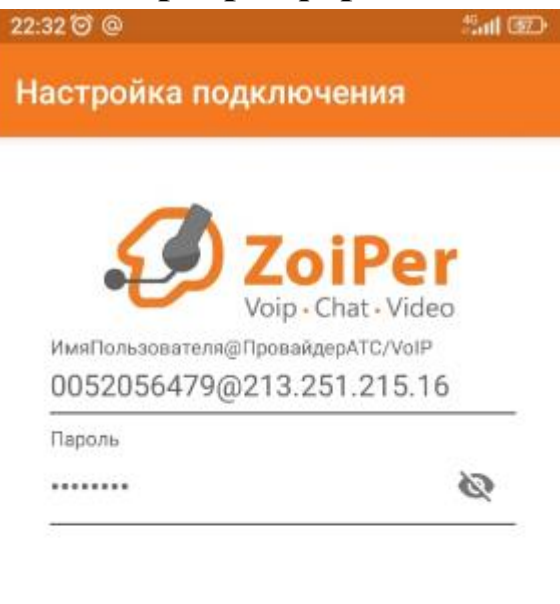

Создать Аккаунт

Список провайдеров

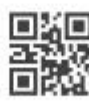

Войти с помощью

#### 6) Сервер подставится автоматически

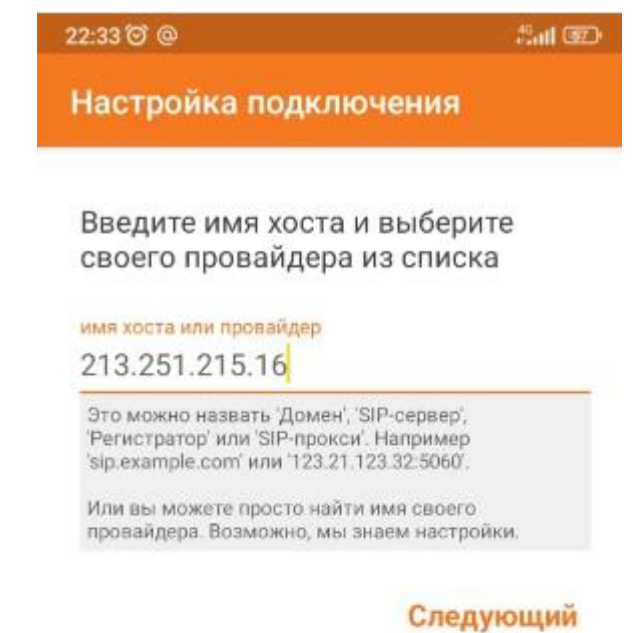

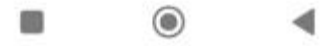

# 7) Пропустить

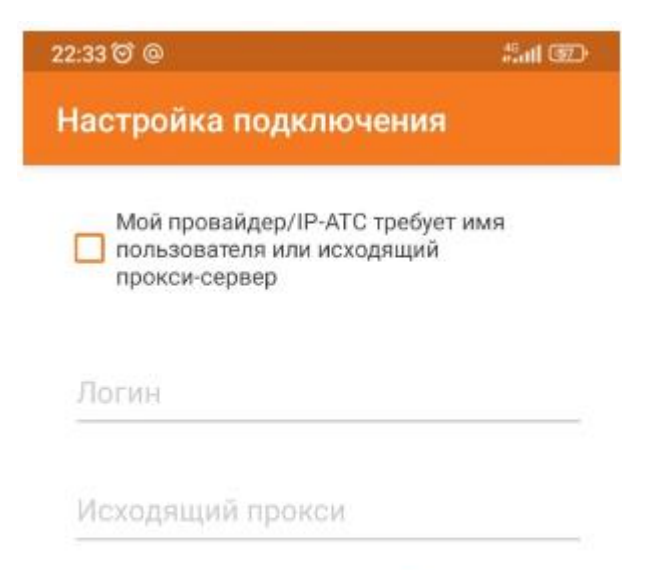

Пропустить

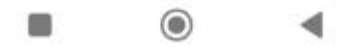

8) Будет проверена возможность udp подключения, если на этом этапе статус подключения будет "Не найден" значит порт udp 5060 закрыт и тогда нужно будет попробовать альтернативные порты 5061 или 15060. Об этом в конце инструкции.

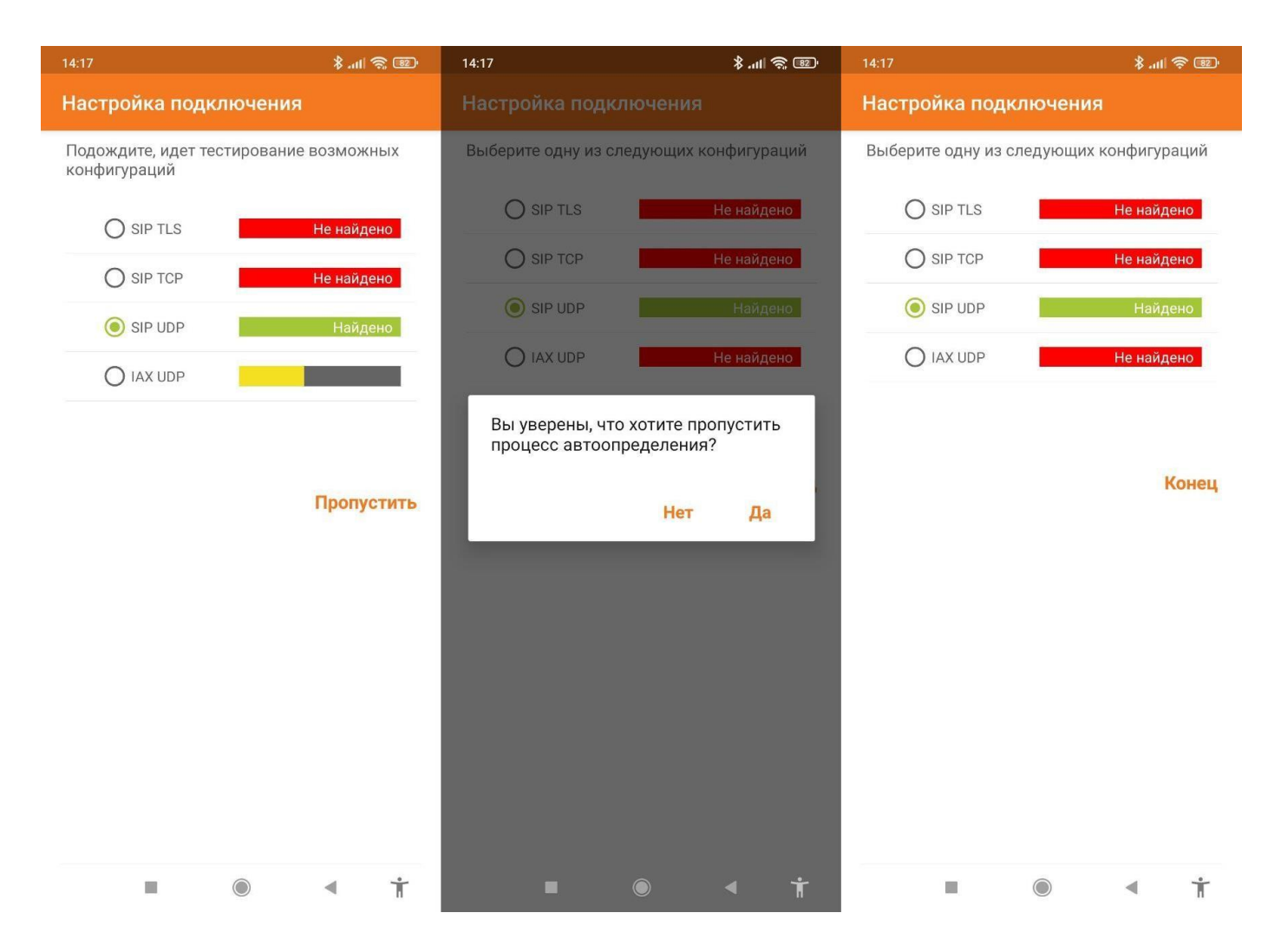

### 9) Выдаём доступы приложению

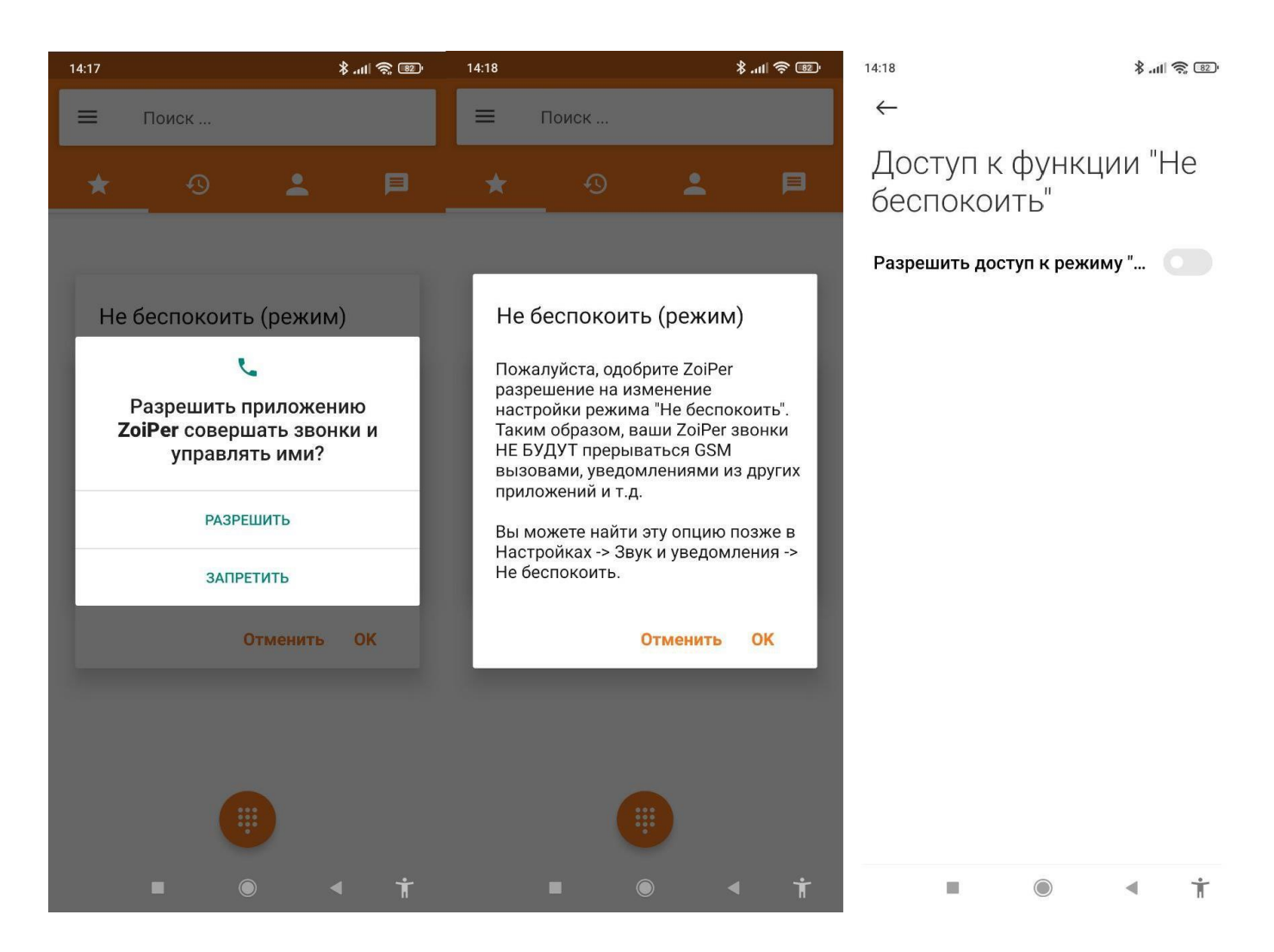

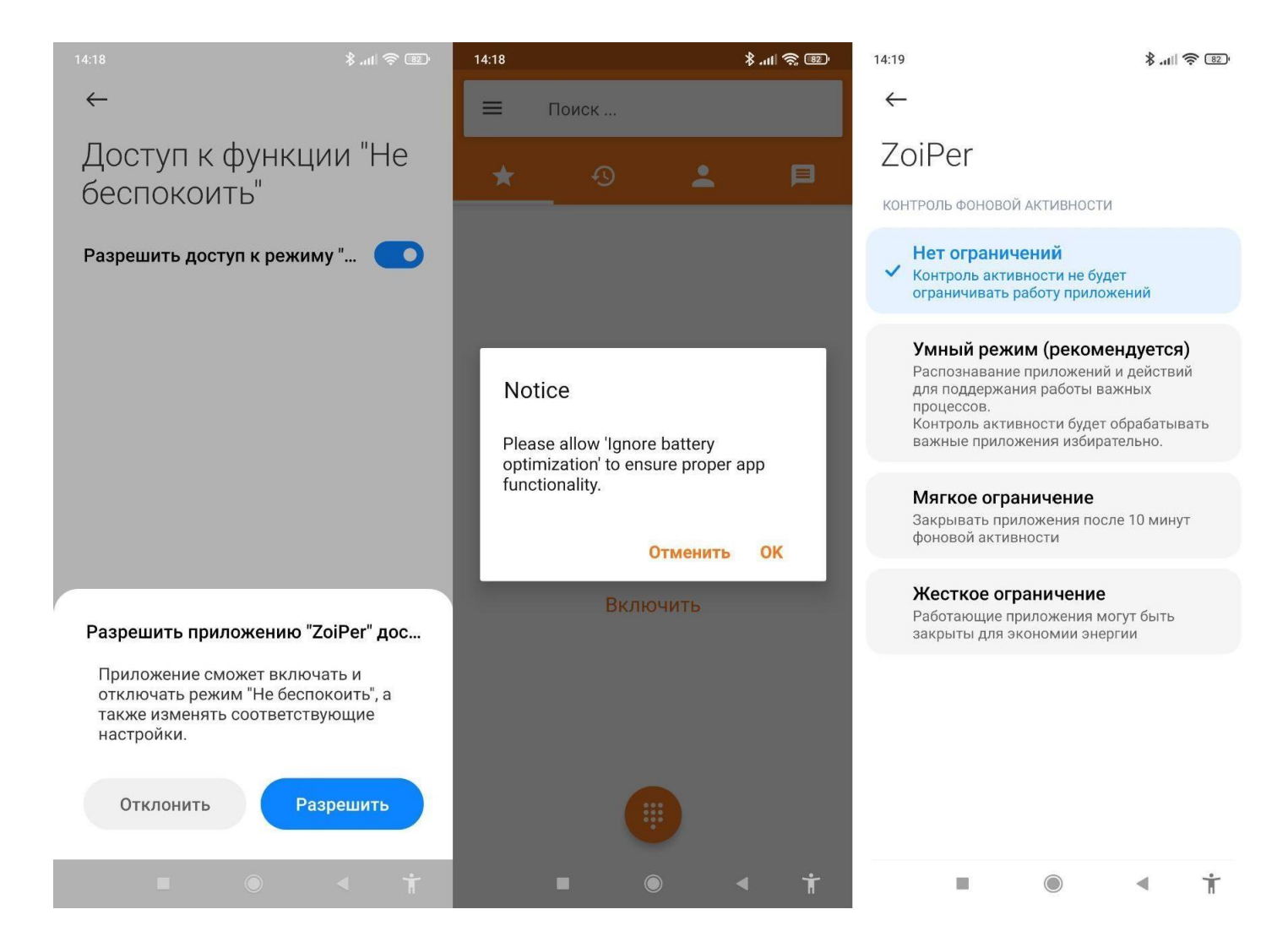

10) Мы может отключать и включать активность аккаунта через меню настройки.

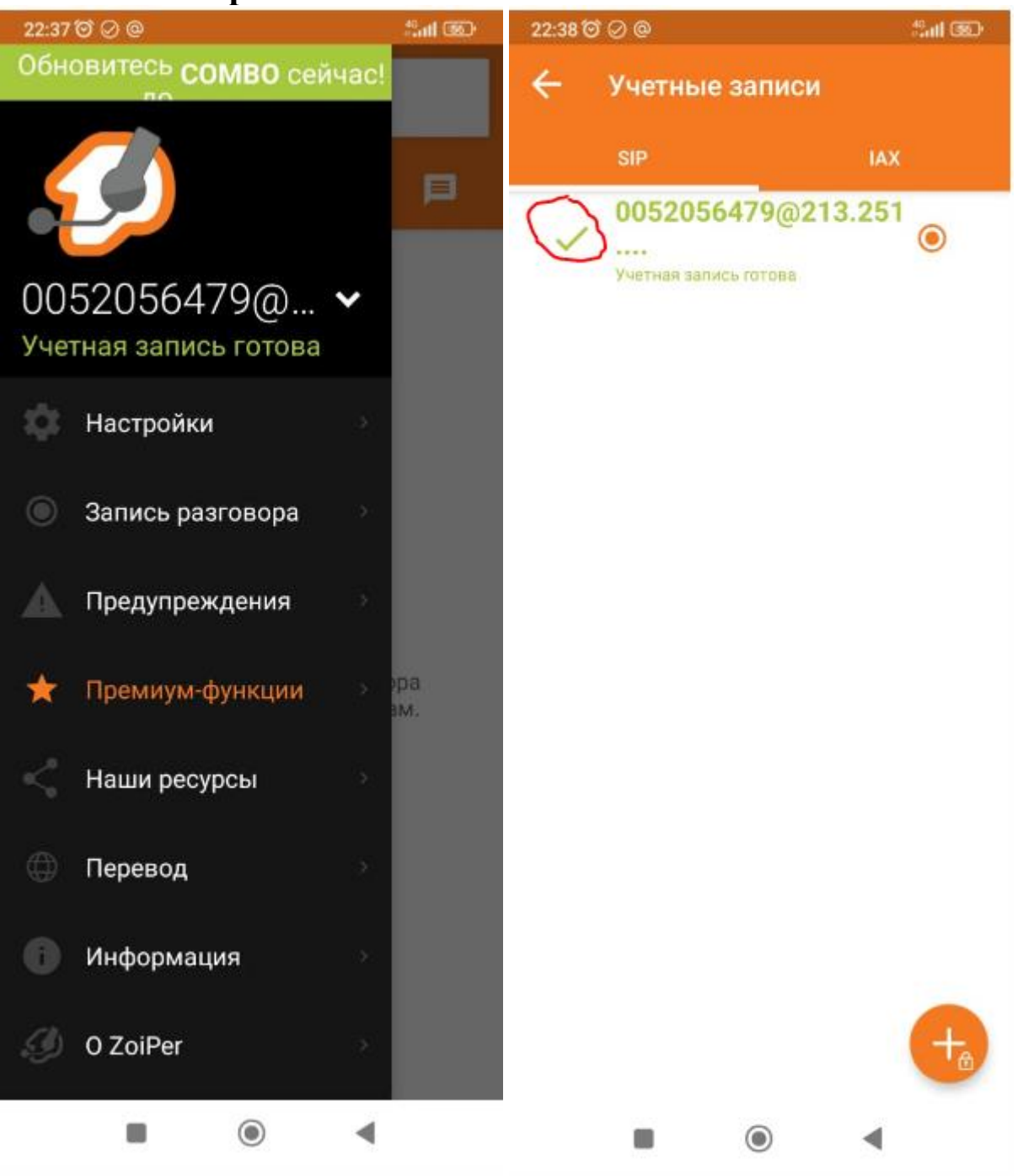

11) Статус активности аккаунта отображается в шторке уведомлений. Если крестиком удалить все уведомления- статус всё равно будет отображаться. Если выгрузить приложение Zoiper свайпом - оно всё равно будет принимать вызовы. Статус также будет отображаться. Если выгрузить все приложения через крестик - Zoiper закроется и не будет принимать вызовы.

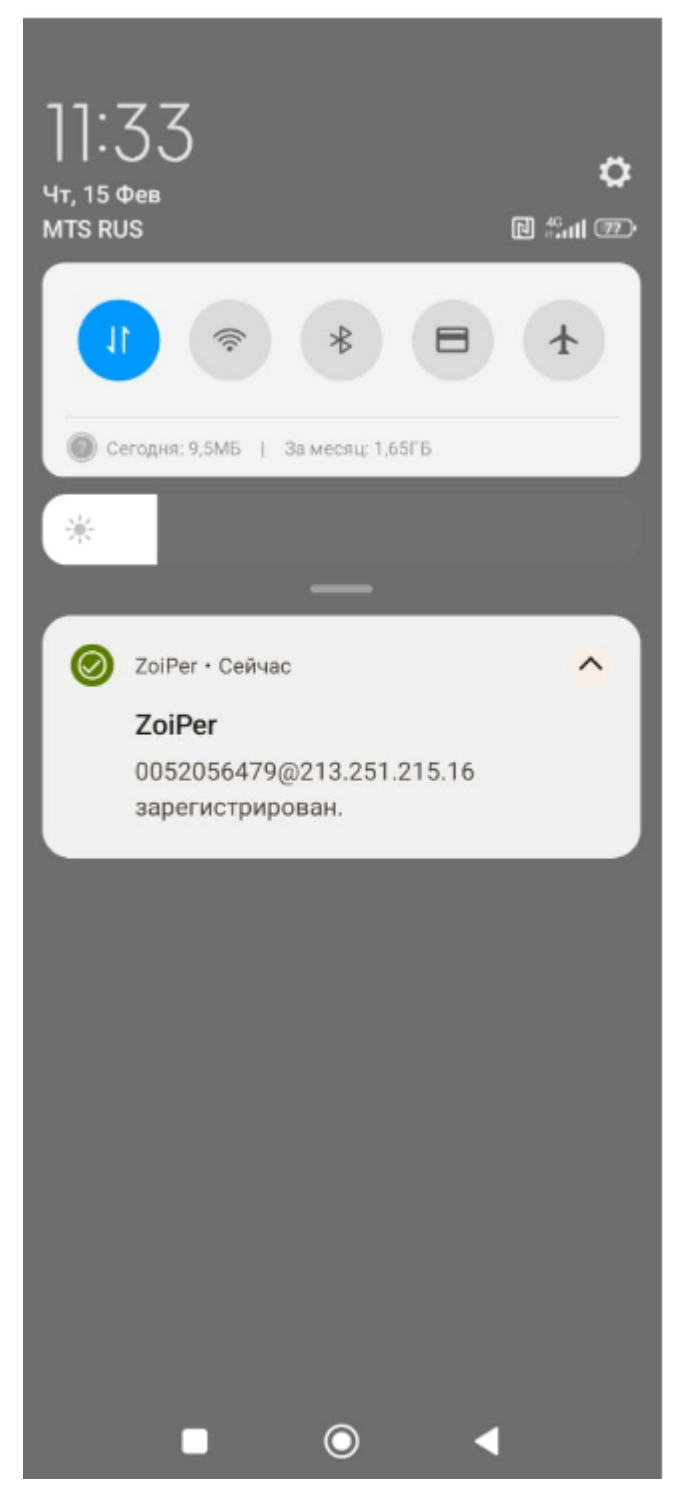

### 12) Использование альтернативных портов.

Альтернативный порт (5061 или 15060) можно задать при первой настройке аккаунта в пунктах 4 и 5 или в настройке учетной записи sip – Имя учетной записи и Хост.

| 11:58 🖉 @                                                      | #anti 760 | 12:02⊘@ <b>∜</b> .ull ®                         |
|----------------------------------------------------------------|-----------|-------------------------------------------------|
| 🔶 Уч.запись SIP                                                |           | ← Уч.запись SIP                                 |
| Имя учетной записи<br>0052056479@213.251.215.16                |           | Имя учетной записи<br>0052056479@213.251.215.16 |
| Аутентификация                                                 |           | Аутентификация                                  |
| Хост<br>213.251.215.16                                         |           | XOCT<br>213.251.215.16                          |
| Имя пользователя<br>0052056479                                 |           | Имя пользователя<br>0052056479                  |
| Г Имя учетной записи                                           |           | Хост                                            |
| A 0052056479@213.251.215.16                                    | :5061     | <b>A</b> 213.251.215.16:5061                    |
| A                                                              |           | A                                               |
| Отменить (<br>Ислодящии прокси                                 | ОК        | Отменить ОК<br>Исходящим проком                 |
| Идентификатор вызывающего або                                  | нента     | Идентификатор вызывающего абонента              |
| Голосовая почта                                                |           | Голосовая почта                                 |
| Мелодия звонка                                                 |           | Мелодия звонка                                  |
| Включить Подписку на Присутстви<br>Подписаться на присутствие. | e ᠿ       | Включить Подписку на Присутствие 🔒              |
|                                                                |           |                                                 |

13) Проверить настройки батареи, на предмет ограничений в работе приложения.

#### путь проверки: Настройки телефона - батарея - экономия энергии и ультра экономия энергии необходимо отключить.

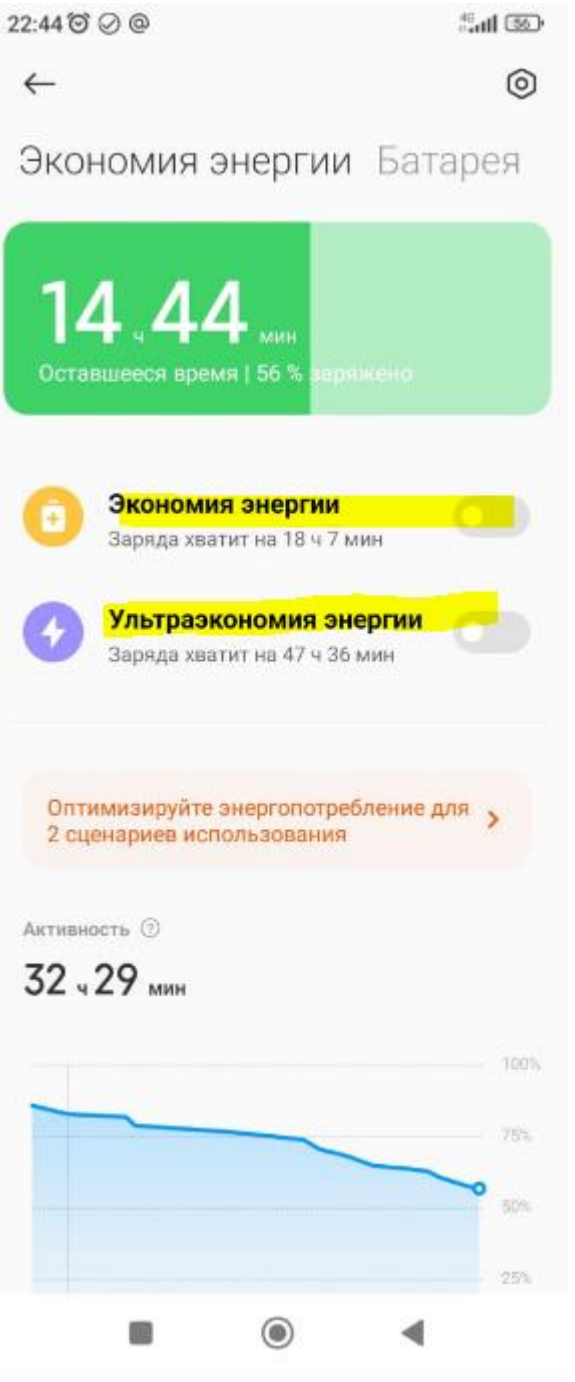

14) Проверить в настройке телефона - батарея - контроль активности – находим в списке приложение Zoiper – выбрать нет ограничений.

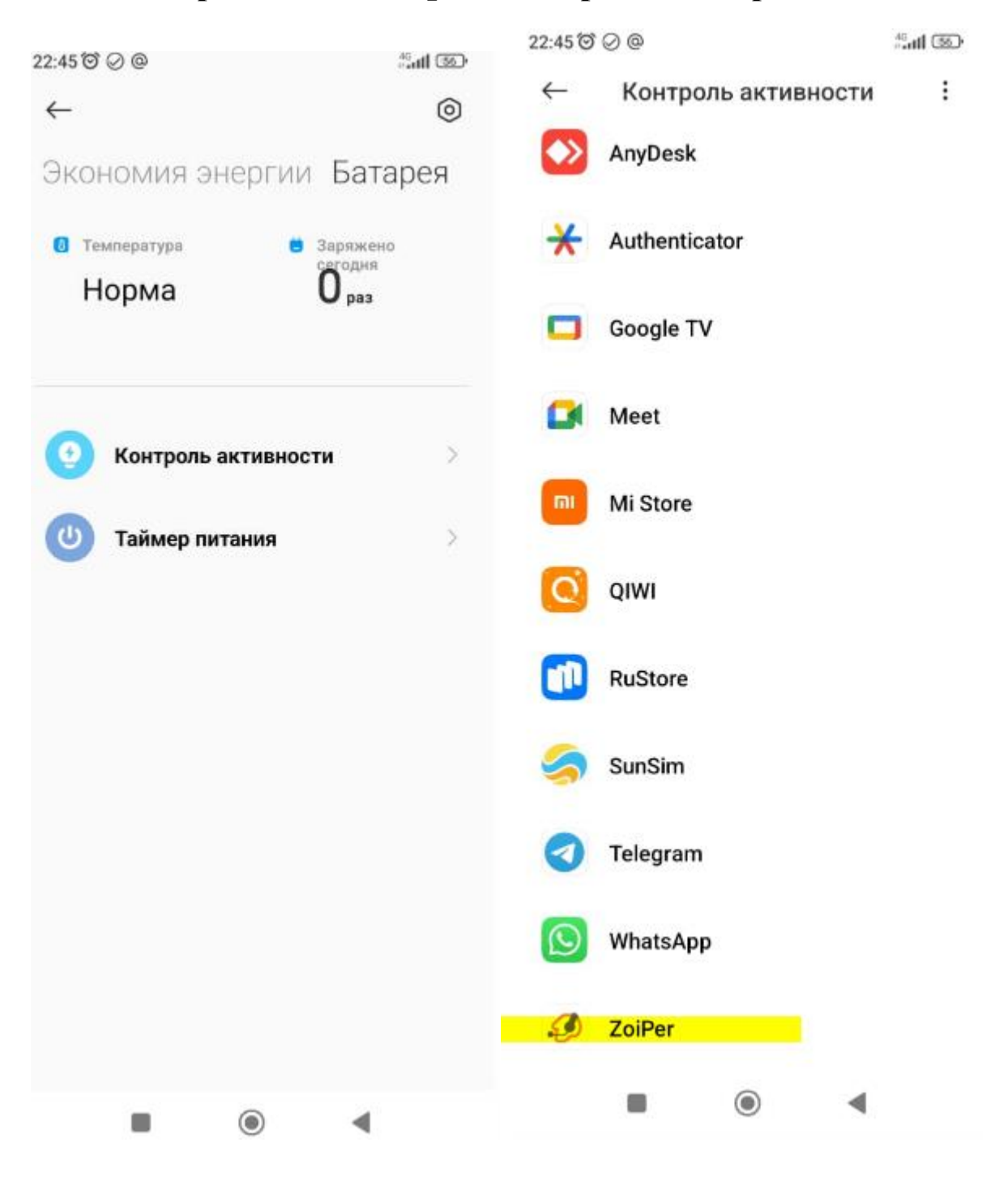

22:45 0 0 @

49.ntl 330

 $\leftarrow$ 

# ZoiPer

контроль фоновой активности

 Нет ограничений
Контроль активности не будет ограничивать работу приложений

#### Умный режим (рекомендуется)

Распознавание приложений и действий для поддержания работы важных процессов. Контроль активности будет обрабатывать важные приложения избирательно.

#### Мягкое ограничение

Закрывать приложения после 10 минут активности в фоновом режиме.

#### Жесткое ограничение

Работающие приложения могут быть закрыты для экономии энергии

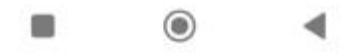

Настройка завершена.